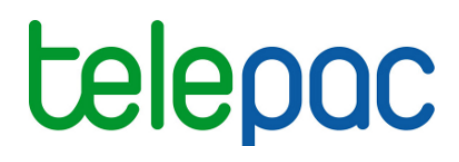

Notice de présentation

# Consulter les données d'élevage bovin sous telepac

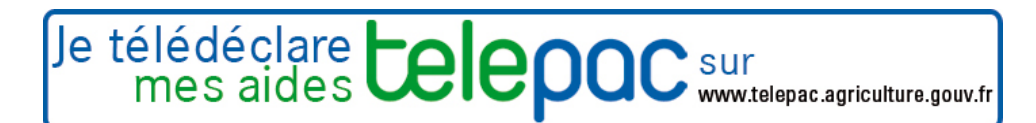

Mai 2016

# Table des matières

| INTRODUCTION                                            | 3  |
|---------------------------------------------------------|----|
| ACCES AU SERVICE                                        | 4  |
| CONSULTATION DE VOS NUMEROS DE DETENTEUR ET D'ELEVAGE   | 5  |
| CONSULTATION DE VOTRE EFFECTIF ACTUEL DE BOVINS         | 7  |
| RECHERCHE MULTICRITERES SUR LES BOVINS DE VOTRE ELEVAGE | 9  |
| CONSULTATION DE LA FICHE D'UN BOVIN                     | 12 |
| OUTIL DE CALCUL DU NOMBRE D'UGB                         | 13 |

# Introduction

Le service de consultation des données d'élevage sous telepac vous permet de rechercher et de visualiser de nombreuses données relatives à votre cheptel bovin, telle qu'elles sont détenues par l'administration. Ce service vous permet en particulier :

- de visualiser la liste des bovins que vous détenez actuellement dans votre exploitation (écran "Effectif actuel"), c'est-à-dire la liste des bovins considérés comme présents dans votre exploitation d'après les notifications de mouvement que vous avez transmises à votre Etablissement départemental de l'élevage (EDE);
- de consulter, pour chaque bovin qui est ou qui a été détenu sur votre exploitation, toutes les informations connues pour ce bovin : son numéro d'identification, son sexe, sa race, sa date de naissance, sa date d'abattage, etc. ;
- de rechercher la liste des bovins répondant à certaines caractéristiques (écran "Base de données"), par exemple toutes les femelles de race Limousine détenues sur votre exploitation sur une période donnée. Cette recherche peut être effectuée sur tous les bovins qui sont ou qui ont été détenus sur votre exploitation ;
- de consulter le nombre moyen de bovins détenus sur votre exploitation sur une période donnée (écran "Calcul UGB"). Ce nombre est exprimé en UGB (Unités gros bovins). Les UGB sont notamment utilisées par l'administration pour le calcul du taux de chargement des exploitations dans le cadre de la gestion de l'ICHN (Indemnité compensatoire de handicap naturel).

Ces informations sont issues de la Base de données nationale d'identification des bovins (BDNI). Elles sont mises à jour par les Etablissements départementaux de l'élevage à partir des notifications de mouvement que vous transmettez. Les toute dernières notifications que vous avez transmises peuvent ne pas encore figurer dans les données présentées sous telepac compte tenu des délais de traitement.

**Important :** les données qui sont restituées dans les écrans correspondent aux **bovins qui sont rattachés au numéro de détenteur et aux numéros d'élevages** actuellement pris en compte par l'administration pour la gestion de vos aides PAC. Vous pouvez vérifier ces numéros dans le service de consultation des données de l'exploitation disponible sous telepac ; s'ils sont erronés, vous pouvez les corriger directement dans telepac au moyen de la téléprocédure de déclaration des données de l'exploitation.

# Accès au service

L'accès à telepac se fait à l'adresse suivante : www.telepac.agriculture.gouv.fr.

Si vous n'avez encore jamais utilisé telepac, vous serez amené en premier lieu à créer votre "compte telepac" en suivant les indications qui figurent sur la page d'accueil. Une fois votre compte créé, vous disposerez d'un identifiant (votre numéro pacage) et d'un mot de passe, qui vous permettront d'accéder à l'ensemble des services disponibles en ligne pour les agriculteurs.

Pour accéder au service de consultation des informations relatives à votre élevage bovin, dépliez en cliquant sur son titre le bloc "Mes données et documents" dans le menu orange situé à gauche de l'écran d'accueil, puis sélectionnez le service qui vous intéresse.

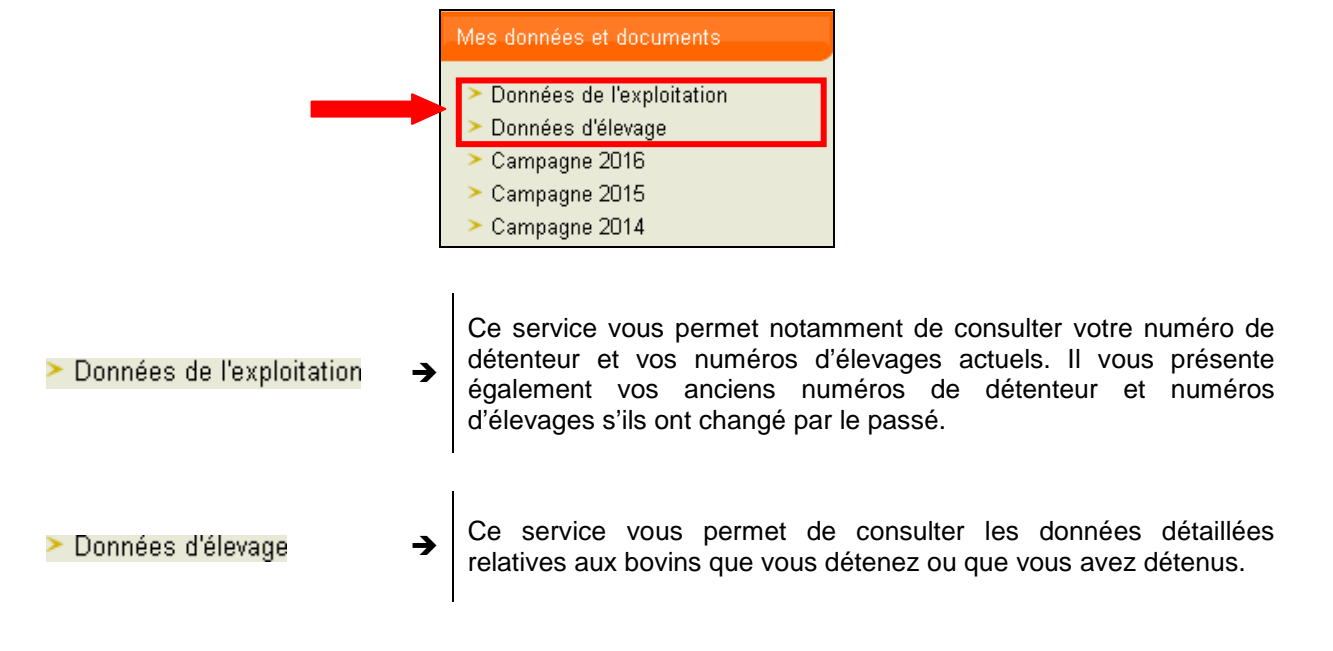

## Consultation de vos numéros de détenteur et d'élevage

Le **numéro de détenteur** est le numéro qui vous identifie en tant qu'éleveur dans le système informatique de l'EDE et dans la BDNI. Vous disposez aussi d'un **numéro d'élevage** (également appelé **numéro d'exploitation**), qui correspond au site d'élevage que vous exploitez. Si vous détenez plusieurs sites d'élevage, vous avez plusieurs numéros d'élevage, car il y a un numéro par site.

Ces différents numéros sont ceux que vous utilisez lorsque vous notifiez les mouvements de vos bovins auprès de l'EDE. Ils sont importants pour la PAC car ils permettent à l'administration de connaître la liste des bovins que vous détenez, leurs caractéristiques ainsi que les dates d'entrée et les dates de sortie de votre exploitation : ce sont ces informations qui permettent de déterminer votre éligibilité aux aides et de calculer leur montant (aides aux bovins allaitants, aides aux bovins laitiers, ICHN, ...).

Il est donc recommandé de vérifier que ces numéros sont corrects et de les rectifier en cas d'erreur.

Vous pouvez consulter vos numéros de détenteur et d'élevage en allant dans l'écran "N° détenteur et élevages" du service de consultation des "Données de l'exploitation".

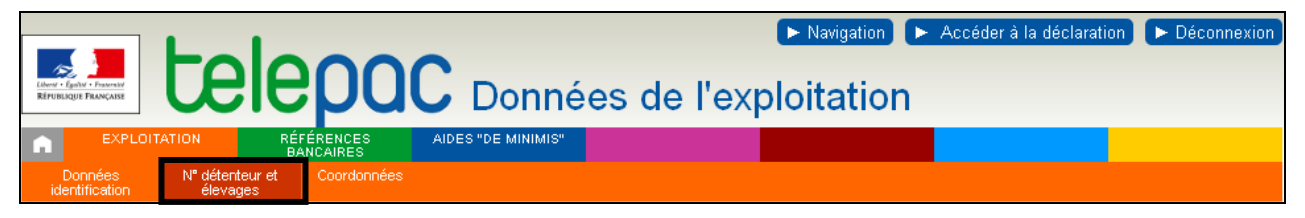

Cet écran vous permet de visualiser le numéro de détenteur actuellement connu par l'administration ainsi que les numéros d'élevage rattachés à ce numéro. Si vous avez changé de numéro de détenteur, vous pouvez également consulter vos anciens numéros de détenteur et les numéros d'élevage qui leurs étaient associés.

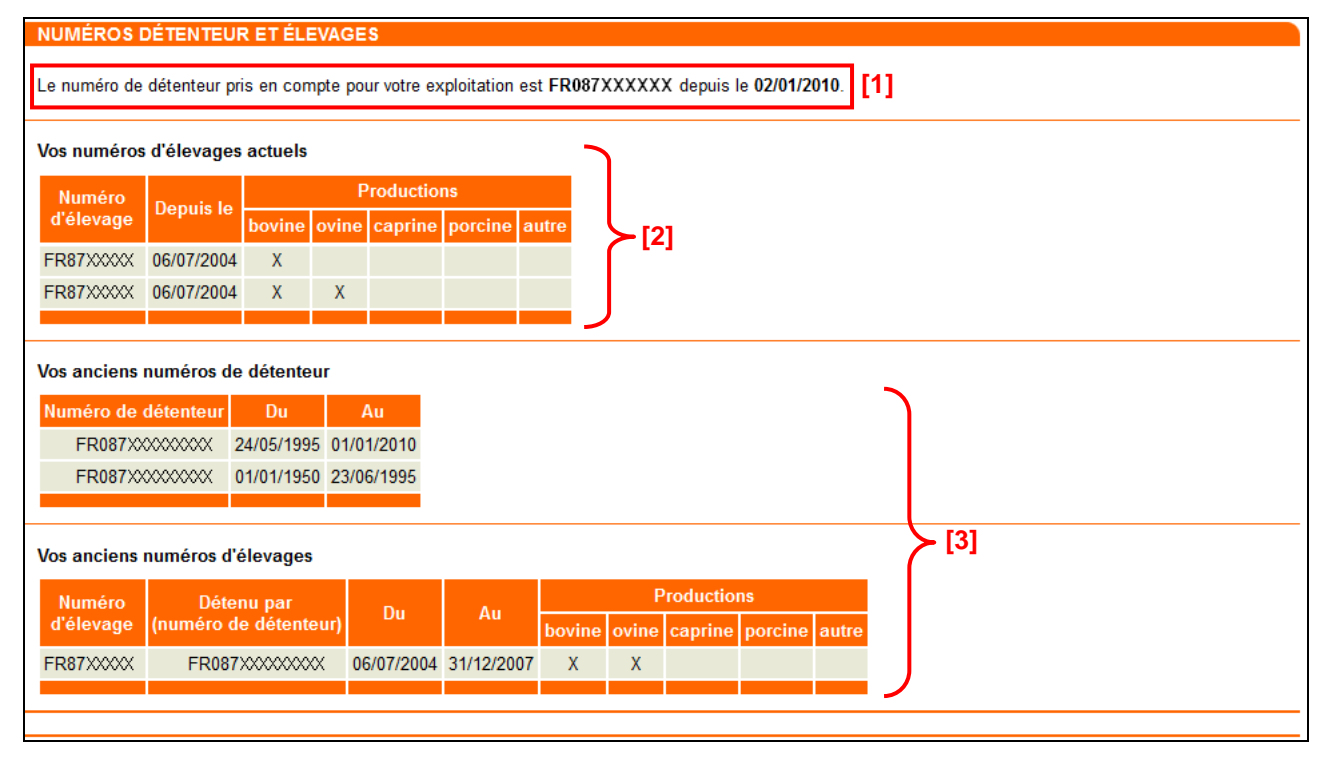

#### Votre numéro de détenteur actuel

Le numéro de détenteur qui est actuellement pris en compte pour votre exploitation ainsi que la date depuis laquelle il est pris en compte figurent en haut de l'écran [1]. Cette date correspond à la date à partir de laquelle les bovins rattachés à ce numéro sont effectivement pris en compte pour calculer vos aides PAC.

Si le numéro de détenteur affiché dans cet écran est erroné ou que sa date de début de validité vous semble inexacte, vous pouvez en demander la modification en utilisant le service de télédéclaration des données de l'exploitation. Ce service est décrit dans la notice « Présentation de la télédéclaration des

modifications des données de l'exploitation (Identification, statuts, coordonnées) », qui est disponible dans l'onglet « Formulaires et notices » situé en haut de l'écran d'accueil de telepac.

#### Vos numéros d'élevage actuels

Le ou les numéros d'élevage rattachés à votre numéro de détenteur actuel sont répertoriés dans le tableau [2]. Le numéro d'élevage correspond au numéro d'exploitation attribué par l'EDE à chaque lieu géographique de détention d'animaux.

Pour chaque numéro d'élevage, le tableau mentionne la date depuis laquelle le lieu d'élevage est considéré comme appartenant à votre exploitation et est donc pris en compte pour calculer vos aides PAC, ainsi que le type d'élevage associé (élevage bovin, ovin, caprin, porcin ou autre).

# Si cette liste est erronée ou incomplète, vous devez vous rapprocher de l'EDE pour en demander la correction.

#### ✤ Vos anciens numéros de détenteur et d'élevage

L'historique de vos anciens numéros de détenteur et de vos anciens numéros d'élevage est présenté dans la dernière partie de l'écran [3].

Ces données ont pu être prises en compte si vous avez demandé des aides PAC au titre des campagnes antérieures (aides aux bovins, aides nécessitant le respect d'un taux de chargement ou aide découplée liée à des DPU spéciaux).

Si vous constatez que l'un de ces numéros ou sa période de prise en compte est erronée, il est important de vous rapprocher de votre DDT(M)/DAAF afin d'évaluer avec elle la nécessité d'une mise à jour.

### Consultation de votre effectif actuel de bovins

Vous pouvez consulter l'effectif actuel des bovins détenus sur votre exploitation agricole, c'est-à-dire des bovins correspondant à votre numéro de détenteur et à votre numéro d'exploitation (cf. chapitre précédent), en allant dans l'écran "Effectif actuel" du service de consultation de vos "Données d'élevage".

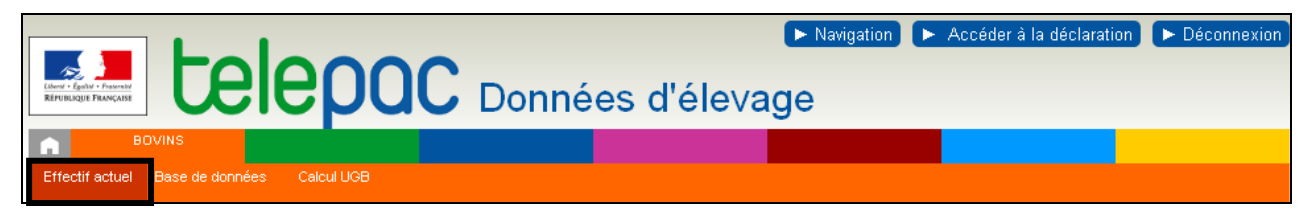

Cet écran vous permet de visualiser la liste des bovins que vous détenez actuellement sur le ou les sites de votre élevage. Ces données sont issues de la BDNI et ont été mises à jour par l'EDE à partir des notifications de mouvements que vous avez transmises.

Remarque : les toute dernières notifications que vous avez transmises peuvent ne pas encore figurer dans les données présentées sous telepac compte tenu des délais de traitement de ces informations.

L'écran "Effectif actuel" est composé de deux parties. La partie du haut permet de sélectionner des critères de recherche [1]. La partie du bas affiche le résultat de la recherche sous forme de tableau [2].

| EFFECTIF ACTUEL                                                                                                    |                                               |                                                                |                 |                                  |                                                                            |
|----------------------------------------------------------------------------------------------------|-----------------------------------------------|----------------------------------------------------------------|-----------------|----------------------------------|----------------------------------------------------------------------------|
| Votre effectif actuel ► Expon<br>Vous pouvez limiter l'affichage :<br>N° d'identification :<br>Sexe :<br>Race :<br>► Rechercher<br>Liste de vos bovins<br>Attention : ce tableau peut ne p<br>transmission des informations. | nt des do<br>aux bovin<br><br><br>pas tenir r | nnées<br>s qui ont les caracté<br>Indifférent 💌<br>Indifférent | iristiques suiv | antes :<br>•<br>cations que vou: | <b>[1]</b><br>: avez faites auprès de votre EDE, compte tenu des délais de |
| Numéro d'identification                                                                                                    | Sava                                          | Pace                                                           | Naissanco       | 1àra misa has                    |                                                                            |
|                                                                                                    | Fomolio                                       | 20 Croicé                                                      | 20/07/2012      | Tere mise bas                    |                                                                            |
|                                                                                                    | Femelle                                       | 39 - Croise                                                    | 29/07/2013      | 24/00/2014                       |                                                                            |
| FR43XXXXXX Q                                                                                                    | Femelle                                       | 39 - Croise                                                    | 04/11/2008      | 24/08/2011                       |                                                                            |
| FR43XXXXXXX @                                                                                                    | Femelle                                       | 39 - Croise                                                    | 13/07/2008      | 11/05/2011                       |                                                                            |
| FR43XXXXXXXX 🔇                                                                                                    | Femelle                                       | 39 - Croise                                                    | 03/05/2008      | 30/05/2011                       |                                                                            |
| FR43XXXXXXXX Q                                                                                                    | Femelle                                       | 46 - Montbéliarde                                              | 0770572012      | 0770272015                       |                                                                            |
| FR43XXXXXXXX 🔇                                                                                                    | Femelle                                       | 46 - Montbéliarde                                              | 03/06/2013      | 17/02/2016                       |                                                                            |
| FR43X000X000X 🔇                                                                                                    | Femelle                                       | 46 - Montbéliarde                                              | 01/06/2013      | 18/03/2016                       | $\geq$ [2]                                                                 |
| FR43XXXXXXXX 🔇                                                                                                    | Femelle                                       | 46 - Montbéliarde                                              | 28/05/2013      | 20/02/2016                       |                                                                            |
| FR43XXXXXXXX 🔇                                                                                                    | Femelle                                       | 46 - Montbéliarde                                              | 01/01/2013      | 05/10/2015                       |                                                                            |
| FR43XXXXXXX 🔇                                                                                                    | Femelle                                       | 39 - Croisé                                                    | 27/10/2012      | 06/07/2015                       |                                                                            |
| FR43X000X000X 🔇                                                                                                    | Femelle                                       | 39 - Croisé                                                    | 06/09/2012      | 01/09/2015                       |                                                                            |
| FR43XXXXXXXX 🔇                                                                                                    | Mâle                                          | 34 - Limousine                                                 | 27/02/2012      |                                  |                                                                            |
| FR43XXXXXXXX 🔇                                                                                                    | Femelle                                       | 39 - Croisé                                                    | 24/08/2011      | 31/12/2013                       |                                                                            |
| FR43XXXXXXXX 🔇                                                                                                    | Femelle                                       | 39 - Croisé                                                    | 29/01/2011      | 05/09/2013                       |                                                                            |
| FR43XXXXXXXX 🔇                                                                                                    | Femelle                                       | 39 - Croisé                                                    | 17/01/2011      | 04/09/2013                       |                                                                            |
|                                                                                                    |                                               |                                                                |                 |                                  |                                                                            |

#### Les critères de recherche

La liste complète des bovins que vous détenez actuellement est affichée par défaut dans la partie [2] de l'écran, mais vous pouvez limiter l'affichage à un bovin en particulier ou à un sous-ensemble de bovins présentant les mêmes caractéristiques, en utilisant les critères de recherche accessibles dans la partie [1] de l'écran. Ces critères de recherche sont les suivants :

- <u>N° d'identification</u>: il s'agit du numéro d'identification du bovin. Ce numéro d'identification est composé comme suit :
  - 2 lettres (en général 'FR'),
  - puis le numéro de département,
  - puis une série de 7 ou 8 chiffres.

Vous pouvez utiliser le caractère joker \*. Ce caractère signifie que le numéro d'identification du bovin peut comporter n'importe quel chiffre ou lettre, ou série de chiffres ou de lettres, à la place du joker.

Par exemple, vous pouvez rechercher tous les bovins de votre exploitation dont le numéro d'identification commence par FR1935 en tapant dans le critère « N° d'identification » les caractères suivant : « FR1935\* ».

- <u>Sexe</u>: sélectionnez 'Indifférent' pour rechercher tous les bovins quel que soit leur sexe, ou le choix 'Femelle' ou 'Mâle' si vous souhaitez limiter votre recherche aux bovins d'un seul sexe.
- <u>Race</u>: sélectionnez 'Indifférent' pour rechercher tous les bovins quelle que soit leur race, ou une race parmi la liste des races affichées dans la liste déroulante pour limiter votre recherche aux bovins d'une seule race.

Une fois que vous avez renseigné vos critères de recherche, cliquez sur le bouton > Rechercher situé en dessous des critères pour lancer la recherche. La liste de vos bovins affichée dans la partie [2] de l'écran est alors restreinte aux bovins de votre exploitation qui correspondent aux critères de recherche que vous avez retenus.

#### ✤ La liste de vos bovins

Lors de l'ouverture de l'écran, cette liste contient tous les bovins présents actuellement dans l'ensemble de vos exploitations d'élevage. Si vous avez renseigné un ou plusieurs critères de recherche, cette liste est limitée aux bovins qui correspondent à ces critères.

La liste est triée par numéro d'identification décroissant, donc par ordre d'identification du plus récent au plus ancien. Vous pouvez inverser l'ordre de tri, c'est-à-dire afficher la liste par numéro d'identification croissant, en cliquant sur le titre de colonne > Numéro d'identification.

Pour chaque bovin, les informations suivantes sont affichées :

- son numéro d'identification,
- son sexe,
- sa race,
- sa date de naissance,
- sa date de première mise-bas pour les femelles.

Vous pouvez accéder aux caractéristiques détaillées de chacun des bovins en cliquant sur la loupe Située à droite de son numéro d'identification. La fiche signalétique détaillée d'un bovin est décrite dans un autre chapitre de cette notice.

#### **\*** Exporter la liste actuelle de vos bovins

Vous avez la possibilité de télécharger sur votre ordinateur la liste des bovins telle qu'elle figure à l'écran (liste complète dans le cas général, ou liste restreinte si vous avez renseigné des critères de recherche). Pour cela, cliquez sur le bouton ► Export des données situé en haut de l'écran.

Le fichier que vous pouvez ainsi enregistrer sur votre ordinateur est un fichier au format csv, donc compatible avec les différents tableurs que vous pouvez utiliser. Il contient une ligne par bovin, et sur chaque ligne les colonnes suivantes sont renseignées :

- numéro d'identification
- sexe
- race
- date de naissance
- date de première mise-bas
- numéro de l'élevage dans lequel se trouve le bovin
- date d'entrée du bovin dans l'élevage
- date de notification de l'entrée du bovin dans l'élevage
- cause d'entrée dans l'élevage (naissance, achat).

## Recherche multicritères sur les bovins de votre élevage

L'écran "Base de données" accessible à partir du service de consultation des "Données d'élevage" vous permet de rechercher et de visualiser la liste des bovins de votre exploitation répondant à certaines caractéristiques.

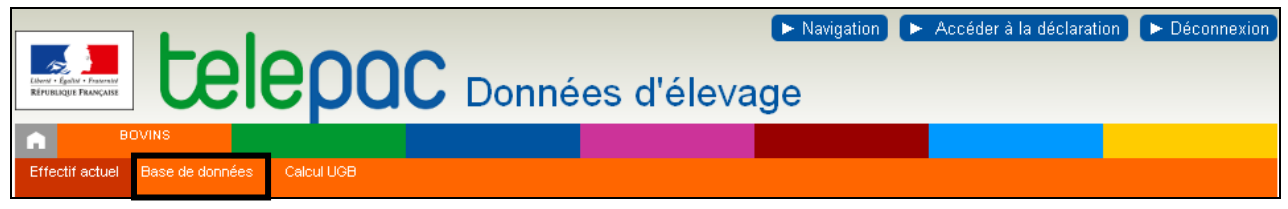

Cette recherche concerne à la fois les bovins que vous détenez actuellement, mais également les bovins que vous avez détenus par le passé.

Par exemple, vous pouvez rechercher toutes les femelles de race Limousine détenues sur votre exploitation sur une période donnée. Cette recherche peut être effectuée sur tous les bovins qui sont ou qui ont été détenus sur votre exploitation ;

L'écran "Base de données" est composé de deux parties. La partie du haut permet de sélectionner des critères de recherche [1]. La partie du bas affiche le résultat de la recherche sous forme de tableau [2].

| Vous pouvez limiter l'affichage aux bovins qui | ont les caractéristiques suivante | es :                                                |                                    |                          |
|------------------------------------------------|-----------------------------------|-----------------------------------------------------|------------------------------------|--------------------------|
| N° d'identification :                          | 0                                 |                                                     |                                    |                          |
| Sexe : Indit                                   | férent 💌                          |                                                     |                                    |                          |
| Race : Indit                                   | férent                            |                                                     |                                    |                          |
| Présence sur votre élevage : 🛛 🔞               |                                   |                                                     |                                    |                          |
| O Présence à la date du :                      |                                   |                                                     |                                    |                          |
| C Présence au moins un jour entre le :         | et le :                           | 0                                                   |                                    |                          |
| O Entrée à la date du :                        |                                   |                                                     |                                    |                          |
| O Entrée entre le :                            | et le :                           | Ø                                                   |                                    |                          |
| O Sortie à la date du :                        |                                   | Cause de so                                         | ortie : 🕞 Indifférent 📃 🔽          |                          |
| O Sortie entre le :                            | et le :                           | Cause de so                                         | ortie : 🕞 Indifférent 🔽            |                          |
| O Abattage à la date du :                      |                                   |                                                     |                                    |                          |
| C Abattage entre le :                          | et le :                           | Ø                                                   |                                    |                          |
| ► Filtrer                                      |                                   |                                                     |                                    | )                        |
| Vos bovins 🕨 Export des données                |                                   |                                                     |                                    |                          |
| Liste de vos bovins 🛛                          |                                   |                                                     |                                    |                          |
| ► Numéro<br>d'identification Sexe Race         | Naissance 1ère mise<br>bas        | Numéro de<br>l'élevage ⊢ Entrée<br>sur<br>l'élevage | ► Sortie<br>de l'élevage l'élevage | <sup>e de</sup> Abattage |
| FRXXXXXXX 🔇 Femelle 39 - Croisé                | 24/05/2007                        | FRXXXXXXX 24/05/2007                                | 03/06/2007 Elevage ou ver          | nte                      |
| FRXXXXXXX <b>Q</b> Femelle 39 - Croisé         | 06/05/2007                        | FRXXXXXXXX 06/05/2007                               | 27/05/2007 Elevage ou ver          | nte                      |
|                                                |                                   |                                                     |                                    | J                        |

#### Les critères de recherche

La liste complète des bovins que vous détenez actuellement ou que vous avez détenus dans le passé est affichée par défaut dans la partie [2] de l'écran, mais vous pouvez limiter l'affichage à un bovin en particulier, ou à un sous-ensemble de bovins présentant les mêmes caractéristiques, en utilisant les critères de recherche accessibles dans la partie [1] de l'écran.

Les premiers critères de recherche sont les mêmes que ceux de l'écran "Effectif actuel" :

- <u>N° d'identification :</u> il s'agit du numéro d'identification du bovin. Ce numéro d'identification est composé comme suit :
  - 2 lettres (en général 'FR'),
  - puis le numéro de département,
  - puis une série de 7 ou 8 chiffres.

Vous pouvez utiliser le caractère joker \*. Ce caractère signifie que le numéro d'identification du bovin peut comporter n'importe quel chiffre ou lettre, ou série de chiffres ou de lettres, à la place du joker.

Par exemple, vous pouvez rechercher tous les bovins de votre exploitation dont le numéro d'identification commence par FR1935 en tapant dans le critère « N° d'identification » les caractères suivant : « FR1935\* ».

- <u>Sexe</u>: sélectionnez 'Indifférent' pour rechercher tous les bovins quel que soit leur sexe, ou le choix 'Femelle' ou 'Mâle' si vous souhaitez limiter votre recherche aux bovins d'un seul sexe.
- <u>Race</u>: sélectionnez 'Indifférent' pour rechercher tous les bovins quelle que soit leur race, ou une race parmi la liste des races affichées dans la liste déroulante pour limiter votre recherche aux bovins d'une seule race.

Les critères suivants concernent la vie de l'animal et sa présence sur votre exploitation :

- Critères de dates : quatre critères sont proposés :
  - date ou période de présence des bovins sur votre exploitation,
  - date d'entrée des bovins sur votre exploitation,
  - date de sortie des bovins de votre exploitation,
  - date d'abattage des bovins.

Pour chaque critère, vous pouvez choisir une date précise ou choisir une période définie par son premier jour et son dernier jour.

Par exemple, vous pouvez rechercher tous les bovins entrés sur votre exploitation le 15 avril 2016 en renseignant le critère « Entrée à la date du » avec la valeur '15/04/2016'.

Vous pouvez également rechercher tous les bovins entrés sur votre exploitation entre le 1<sup>er</sup> et le 15 avril 2016 en renseignant le critère « Entrée entre le » avec la valeur '01/04/2016' et le critère qui suit « et le » avec la valeur '15/04/2016'.

Si vous effectuez une recherche sur une période, vous pouvez ne renseigner que la date de début de période pour signifier que vous recherchez tous les animaux depuis cette date, ou vous pouvez ne renseigner que la date de fin de période pour signifier que vous recherchez tous les animaux jusqu'à cette date.

Par exemple, vous pouvez rechercher tous les bovins entrés sur votre exploitation depuis le 15 avril 2016 en renseignant le critère « Entrée entre le » avec la valeur '01/04/2016' et en laissant vide le critère qui suit « et le ».

Vous pouvez également rechercher tous les bovins entrée sur votre exploitation avant le 15 avril 2016 inclus en laissant vide le critère « Entrée entre le » et en renseignant le critère qui suit « et le » avec la valeur '15/04/2016'.

Il est précisé que les dates doivent être saisies au format JJ/MM/AAAA et que les dates de début et de fin de période sont prises en compte dans la période de recherche des bovins.

• <u>Cause de sortie :</u> sélectionnez 'Indifférent' pour rechercher tous les bovins sortis de votre exploitation quelle que soit la cause de leur sortie (abattage, vente, ...), ou l'un des choix proposés dans la liste déroulante si vous souhaitez limiter votre recherche aux bovins sortis pour une seule cause.

Vous pouvez combiner ces différents critères pour effectuer des recherches ciblées.

Une fois que vous avez renseigné vos critères de recherche, cliquez sur le bouton Filtrer situé en dessous des critères pour lancer la recherche. La liste de vos bovins affichée dans la partie [2] de l'écran est alors restreinte aux bovins de votre exploitation qui correspondent aux critères de recherche que vous avez retenus.

#### ✤ La liste de vos bovins

Lors de l'ouverture de l'écran, cette liste contient tous les bovins présents actuellement ou ayant été présents un jour dans l'ensemble de vos exploitations d'élevage. Si vous avez renseigné un ou plusieurs critères de recherche, cette liste est limitée aux bovins qui correspondent à ces critères.

La liste est triée par date de sortie d'élevage de la plus récente à la plus ancienne (les bovins non sortis de votre exploitation figurent au début du tableau, suivis par les bovins les plus récemment sortis), puis par date d'entrée de la plus récente à la plus ancienne, et enfin par numéro d'identification décroissant. Vous pouvez

modifier l'ordre de tri du tableau en cliquant sur le titre des colonnes « N° d'identification », « Entrée sur l'élevage » ou « Sortie de l'élevage ».

Pour chaque bovin, les informations suivantes sont affichées :

- son numéro d'identification,
- son sexe,
- sa race,
- sa date de naissance,
- sa date de première mise-bas pour les femelles,
- le numéro de l'élevage dans lequel le bovin a été présent, avec sa date d'entrée et de sortie de cet élevage et la cause de la sortie de l'élevage, Remarque : si vous détenez plusieurs élevages et que vous avez déplacé un animal d'un élevage à un autre élevage, le tableau comportera deux lignes différentes : l'une correspondant à la période de présence de l'animal dans le premier élevage, l'autre
  - correspondant à la période de présence de l'animal dans le second élevage.
- sa date d'abattage.

Vous pouvez accéder aux caractéristiques détaillées d'un bovin en cliquant sur la loupe Située à droite de son numéro d'identification. La fiche signalétique d'un bovin est décrite dans un autre chapitre de cette notice.

#### **\*** Exporter la liste de vos bovins

Vous avez la possibilité de télécharger sur votre ordinateur la liste des bovins telle qu'elle figure à l'écran (liste complète dans le cas général, ou liste restreinte si vous avez renseigné des critères de recherche). Pour cela, cliquez sur le bouton ► Export des données situé en haut de la partie [2] de l'écran.

Le fichier que vous pouvez ainsi enregistrer sur votre ordinateur est un fichier au format csv, donc compatible avec les différents tableurs que vous pouvez utiliser. Il contient une ligne par bovin, et sur chaque ligne les colonnes suivantes sont renseignées :

- numéro d'identification,
- sexe,
- race,
- date de naissance,
- date de première mise-bas,
- numéro de l'élevage dans lequel le bovin a été présent,
- date d'entrée du bovin dans cet élevage,
- date de notification de l'entrée du bovin dans cet élevage,
- cause d'entrée dans cet élevage (naissance, achat),
- date de sortie du bovin de cet élevage,
- date de notification de la sortie du bovin de cet élevage,
- cause de sortie de cet élevage (vente, élevage, ...),
- date d'abattage.

Remarque : si vous détenez plusieurs élevages et que vous avez déplacé un animal d'un élevage à un autre élevage, le tableau comportera deux lignes différentes : l'une correspondant à la période de présence de l'animal dans le premier élevage, l'autre correspondant à la période de présence de l'animal dans le second élevage.

### Consultation de la fiche d'un bovin

Les caractéristiques détaillées d'un bovin sont restituées dans une fiche accessible en cliquant sur la loupe sprésente à côté du numéro d'identification du bovin dans le tableau "Liste de vos bovins" des écrans "Effectif actuel" et "Base de données".

| FICHE BOVIN                          |           |                      |                 |                             |                         | Imprimer   | ► Fermer     |
|--------------------------------------|-----------|----------------------|-----------------|-----------------------------|-------------------------|------------|--------------|
| Numéro d'identification du bovin :   | FRXXX     | XXXXXX               | Rad             | e:                          | 39 - Croisé             |            |              |
| Sexe :                               | Femell    | e                    | Dat             | e de première mise bas :    | 03/01/2011              |            |              |
|                                      |           |                      |                 |                             |                         |            |              |
| Passeport du bovin                   |           |                      |                 |                             |                         |            |              |
| Date de première édition :           | 25/04/2   | 008                  | Dat             | e de réédition :            |                         |            |              |
| Date de duplicata :                  |           |                      |                 |                             |                         |            |              |
| Naissance et parents                 |           |                      |                 |                             |                         |            |              |
| Date de naissance :                  | 23/04/2   | 008                  | Ele             | age de naissance :          | FRXXXXXXXXX             | (          |              |
| Numéro d'identification de la mère : | FRXXX     | XXXXXX               |                 |                             |                         |            |              |
| Race de la mère :                    | 46 - Mo   | ntbéliarde           | Rad             | e du père :                 | 12 - Abondance          | )          |              |
| Présence du bovin dans votre élé     | evage     |                      |                 |                             |                         |            |              |
| Numéro                               | Déb       | ut de détention      |                 |                             | Fin de détention        |            |              |
| d'élevage Date de début de d         | étention  | Date de notification | Cause de l'entr | ée Date de fin de déte      | ntion Date de notificat | on Cause o | de la sortie |
| FRXXXXX 23/04/2008                   |           | 24/04/2008           | Naissance       | 15/04/2014                  | 17/04/2014              | Bou        | ucherie      |
|                                      |           |                      |                 |                             |                         |            |              |
| Transhumance                         |           |                      | _               |                             |                         |            |              |
| Date de départ N° de l'élevage       | de transl | iumance Date de ret  | tour            |                             |                         |            |              |
| Abattage                             |           |                      |                 |                             |                         |            |              |
| Date de l'abattage :                 | 15/04/20  | 014                  | Dat             | e de notification de l'abat | tage :                  |            |              |
| Abattoir :                           |           |                      | Nur             | néro de tuerie :            | 00001583                |            |              |
| Poids de la carcasse (kg) :          | 359.2     |                      |                 |                             |                         |            |              |
|                                      |           |                      |                 |                             |                         |            | ► FERMER     |

Cette fiche est composée de six parties :

- la première partie de la fiche rappelle les caractéristiques du bovin : numéro d'identification, race, sexe et date de première mise-bas pour les femelles. Il s'agit en quelque sorte de la « carte d'identité » du bovin ;
- la seconde partie de la fiche concerne le passeport de l'animal : date de première édition du passeport, dates de réédition et de duplicata éventuelles ;
- la troisième partie de la fiche présente les informations relatives à la naissance du bovin : date de naissance, élevage de naissance, numéro d'identification de la mère, race de la mère et race du père ;
- la quatrième partie restitue les mouvements d'entrée et de sortie du bovin que vous avez déclarés (entrée et sortie de vos différents sites d'élevage) : date de l'entrée (« date de début de détention ») ou date de sortie (« date de fin de détention »), date de notification de ces entrées et sorties, et cause de l'événement (naissance ou achat pour les entrées ; boucherie ou vente pour les sorties) ;
- la cinquième partie ne concerne que les bovins qui transhument. Elle restitue le détail des mouvements de transhumance : date de départ et de retour de la transhumance, numéro d'élevage de l'exploitation de transhumance ;
- la dernière partie ne concerne que les bovins qui ont été abattus. Elle contient les données issues de l'abattoir : date d'abattage, date de notification de l'abattage, identifiant de l'abattoir, numéro de tuerie (numéro interne à l'abattoir), poids carcasse.

### Outil de calcul du nombre d'UGB

L'écran "**Calcul UGB**" accessible à partir du service de consultation des "Données d'élevage" vous permet de consulter le nombre de bovins exprimé en UGB (Unités gros bovins) présents sur vos sites d'élevage :

- à une date donnée,
- ou sur période donnée (effectif moyen calculé en fonction du temps de présence de chaque animal sur votre exploitation).

Le nombre d'UGB est utilisé pour vérifier l'éligibilité aux aides de la PAC (par exemple le taux de chargement pour l'ICHN), ou pour calculer leur montant.

| Enterna telepac Donné                      | Navigation Accéder à la déclaration Déconnexion |
|--------------------------------------------|-------------------------------------------------|
| BOVINS                                     |                                                 |
| Effectif actuel Base de données Calcul UGB |                                                 |

L'écran "Calcul UGB" est composé de deux parties. La partie du haut vous permet de sélectionner le jour ou la période de calcul des UGB [1]. La partie du bas affiche le calcul du nombre d'UGB pour la date ou la période retenue [2].

| NOMBRE MOYEN D'UGB SUR UNE PÉRIC              | DDE                              |                              |                                |
|-----------------------------------------------|----------------------------------|------------------------------|--------------------------------|
| Période prise en compte pour les calculs de   | e vos UGB                        |                              |                                |
| OUGB à la date du :                           |                                  |                              |                                |
| O UGB entre le :                              |                                  | et le :                      |                                |
| ► Filtrer                                     |                                  |                              |                                |
|                                               |                                  |                              |                                |
| Catégorie de bovins                           | Effectif moyen<br>sur la période | Coefficient<br>de conversion | Nombre d'UGB<br>sur la période |
| Bovins de moins de 6 mois                     | 0,00                             | 0,20                         | 00,00                          |
| Bovins d'au moins 6 mois et d'au plus 24 mois | 0,00                             | 0,60                         | 0,00                           |
| Bovins de plus de 24 mois                     | 0,00                             | 1,00                         | 0,00                           |
| TOTAL                                         |                                  |                              | 0,00                           |
|                                               |                                  |                              |                                |

#### **\*** Choix de la période de calcul des UGB

Vous pouvez demander le calcul des UGB détenues à une date donnée en sélectionnant le critère « UGB à la date du ».

Vous pouvez également demander le calcul des UGB moyennes sur une période particulière en sélectionnant le critère « UGB entre le ... et le ... ».

Une fois votre choix renseigné, cliquez sur Filtrer.

#### **Calcul des UGB sur la période sélectionnée**

Le tableau affiché dans la partie [2] restitue le nombre de bovins présents sur vos élevages regroupés par catégorie d'âge. Pour chaque catégorie, le tableau présente trois informations :

- l'effectif moyen sur la période :
  - si vous avez sélectionné « UGB à la date du », il s'agit du nombre de bovins détenus sur vos élevages à la date sélectionnée ;
  - si vous avez sélectionné « UBG entre le ... et le ... », il s'agit du nombre moyen de bovins détenus sur vos élevages sur la période renseignée (il est calculé en fonction de la durée de présence de chaque animal au cours de la période mentionnée);
- le coefficient de conversion des animaux en UGB : ce coefficient est différent selon l'âge des bovins ;
- <u>le nombre d'UGB sur la période</u>: ce nombre est égal à l'effectif sur la période multiplié par le coefficient de conversion.